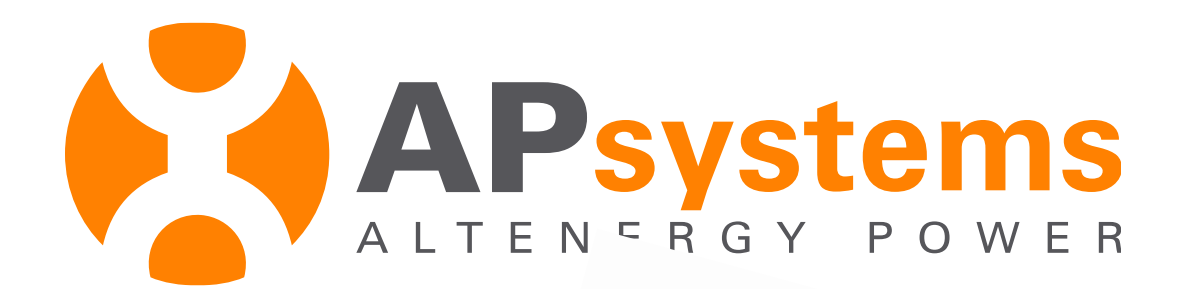

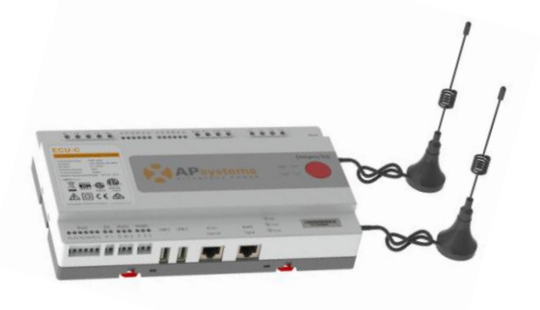

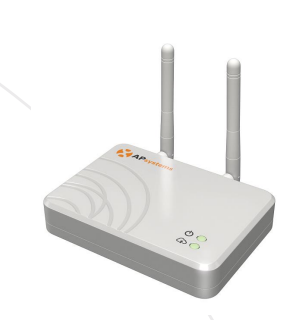

# **Connexion ECU-R/ECU-C** à un routeur en WiFi

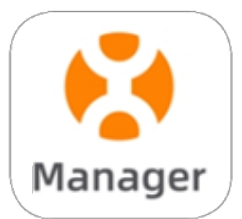

# Perte de la connexion Wifi

- Lors d'un changement de routeur (box) par exemple, la passerelle de communication ECU, si celle-ci était connectée au routeur en WiFi, se retrouve déconnectée du reseau wifi, il faut donc établir la connexion WiFi avec le nouveau routeur (box).
  La procedure est expliquée dans les pages suivantes.
- Note: si l'ECU est connectée avec un câble Ethernet, il vous suffit de reconnecter le câble Ethernet à la nouvelle « box »
- Si cette simple manipulation ne fonctionne pas, éteigner l'ECU, attendre quelques secondes, puis la rallumer.

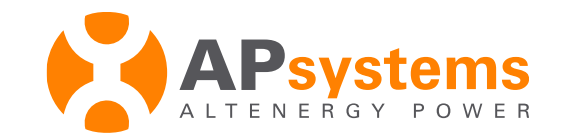

# **Télécharger l'application EMA Manager**

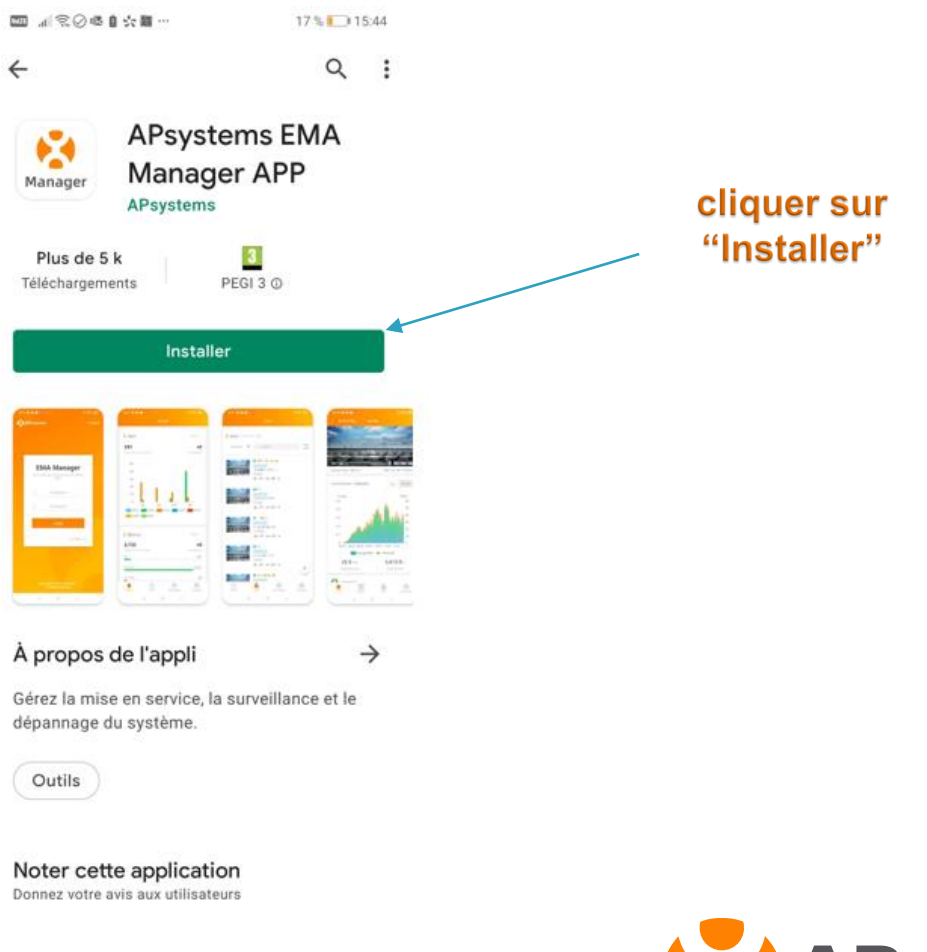

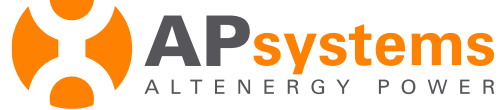

# Connectez votre smartphone à l' ECU

#### **Ouvrir EMA Manager**

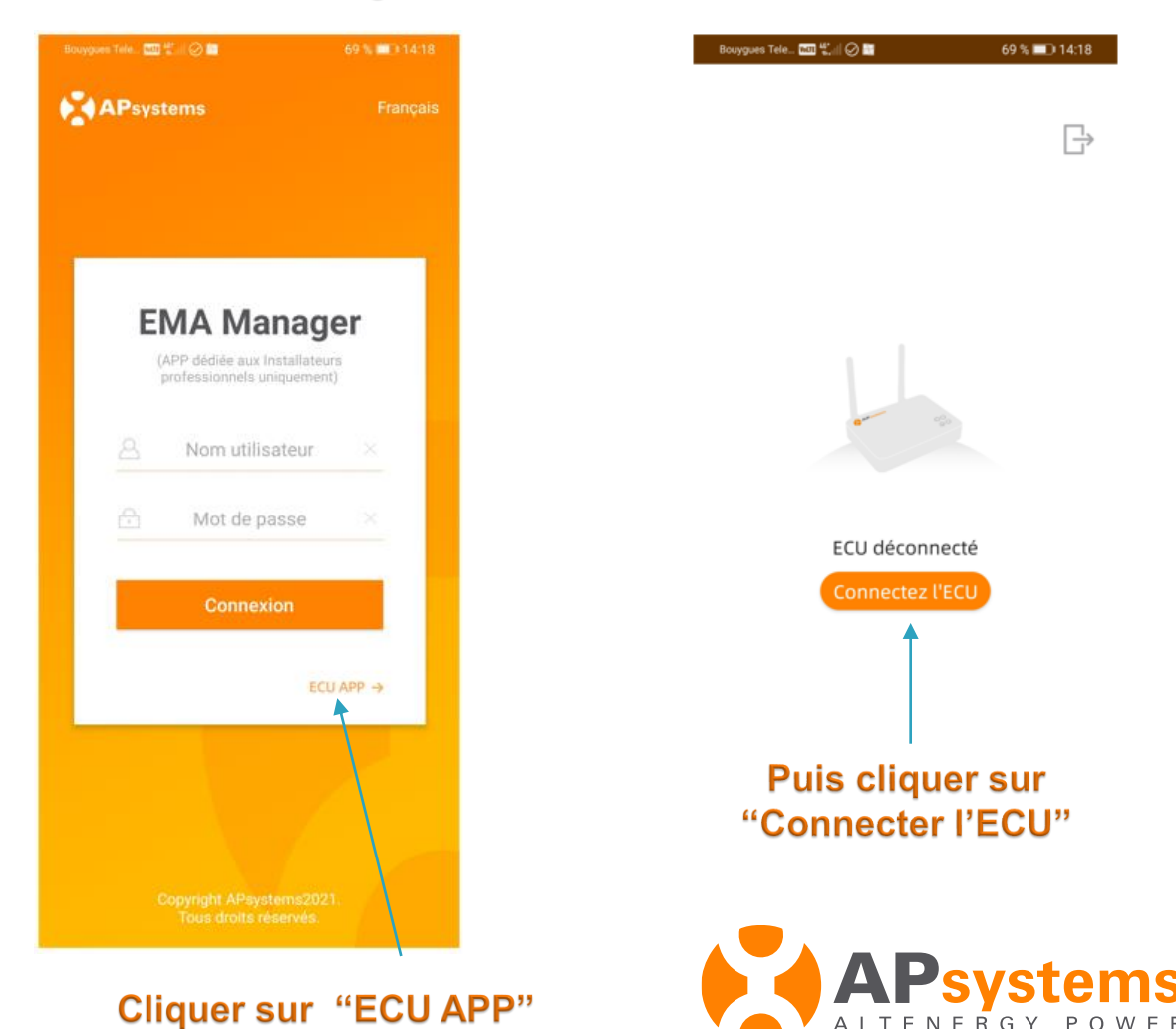

si l'ECU a un bouton "AP" sur le côté du boitier,

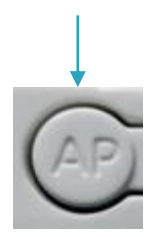

Cliquer une fois sur le bouton "AP" pour active le point d'accès WiFi de l'ECU

## Connectez votre smartphone à l' ECU

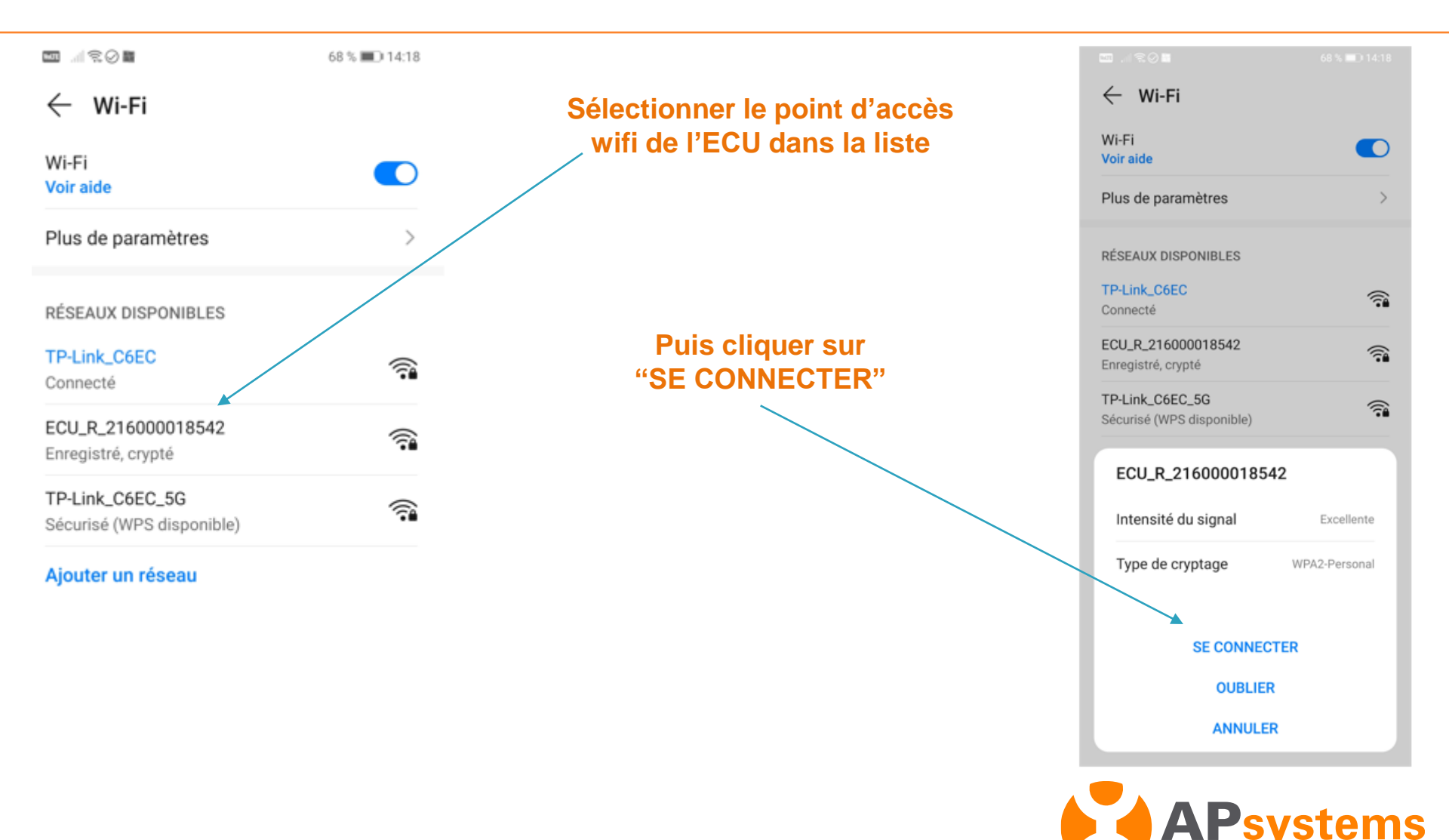

RGY POWER

#### Connectez votre smartphone à l' ECU

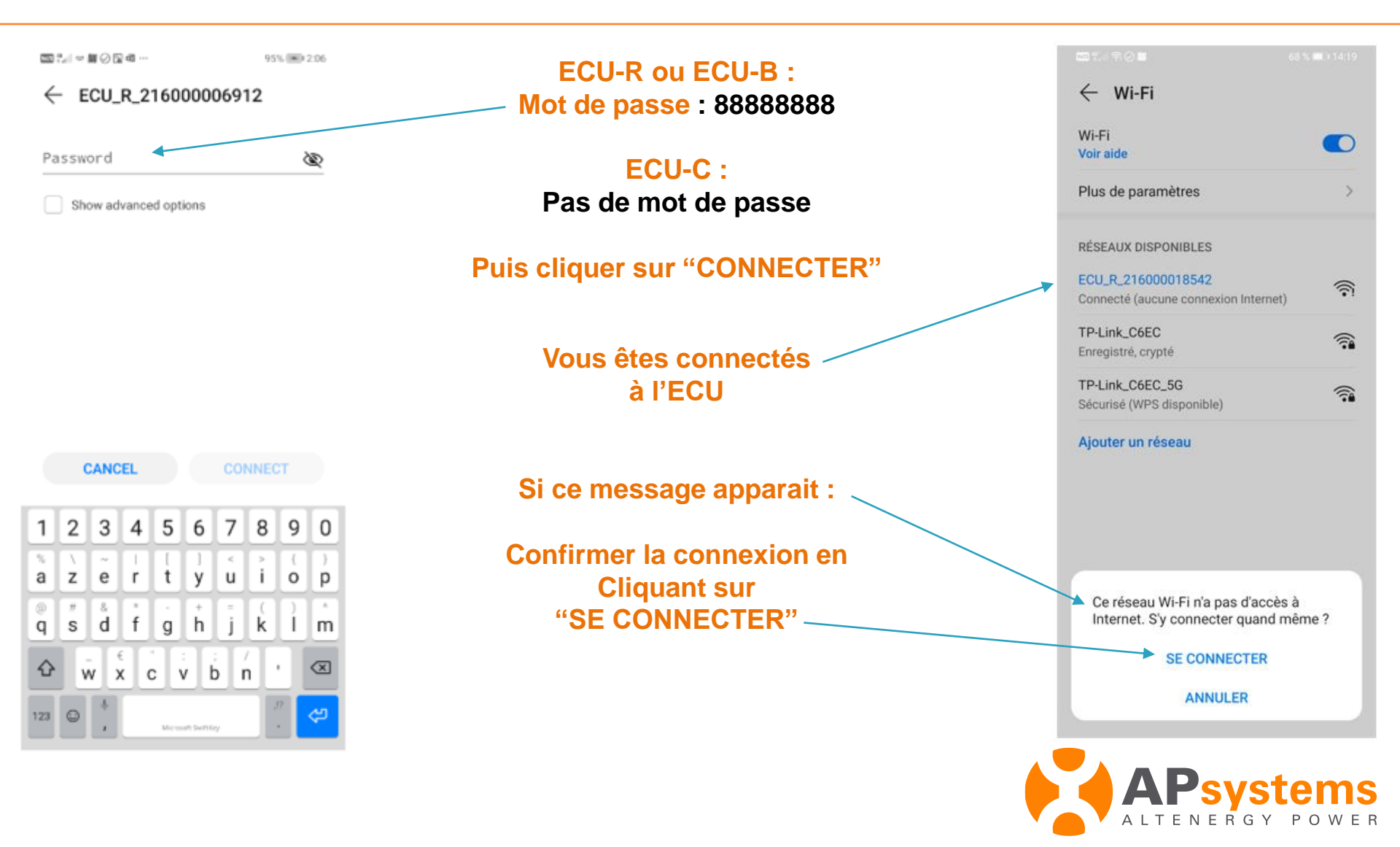

## Entrer dans le menu Bureau

Retourner dans l'application EMA Manager et cliquer de nouveau sur "ECU APP"

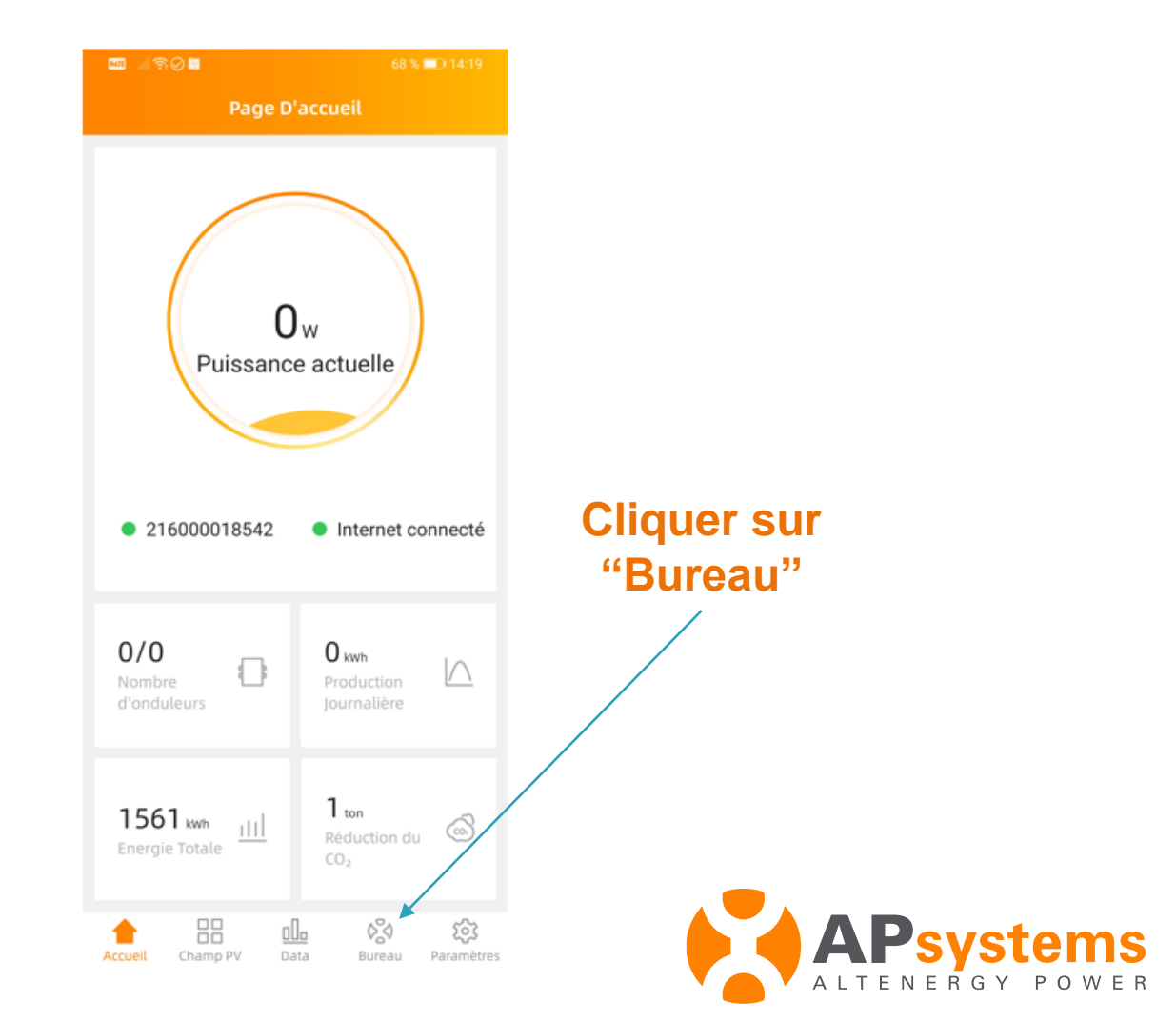

#### Entrer dans le menu Paramètres Réseau

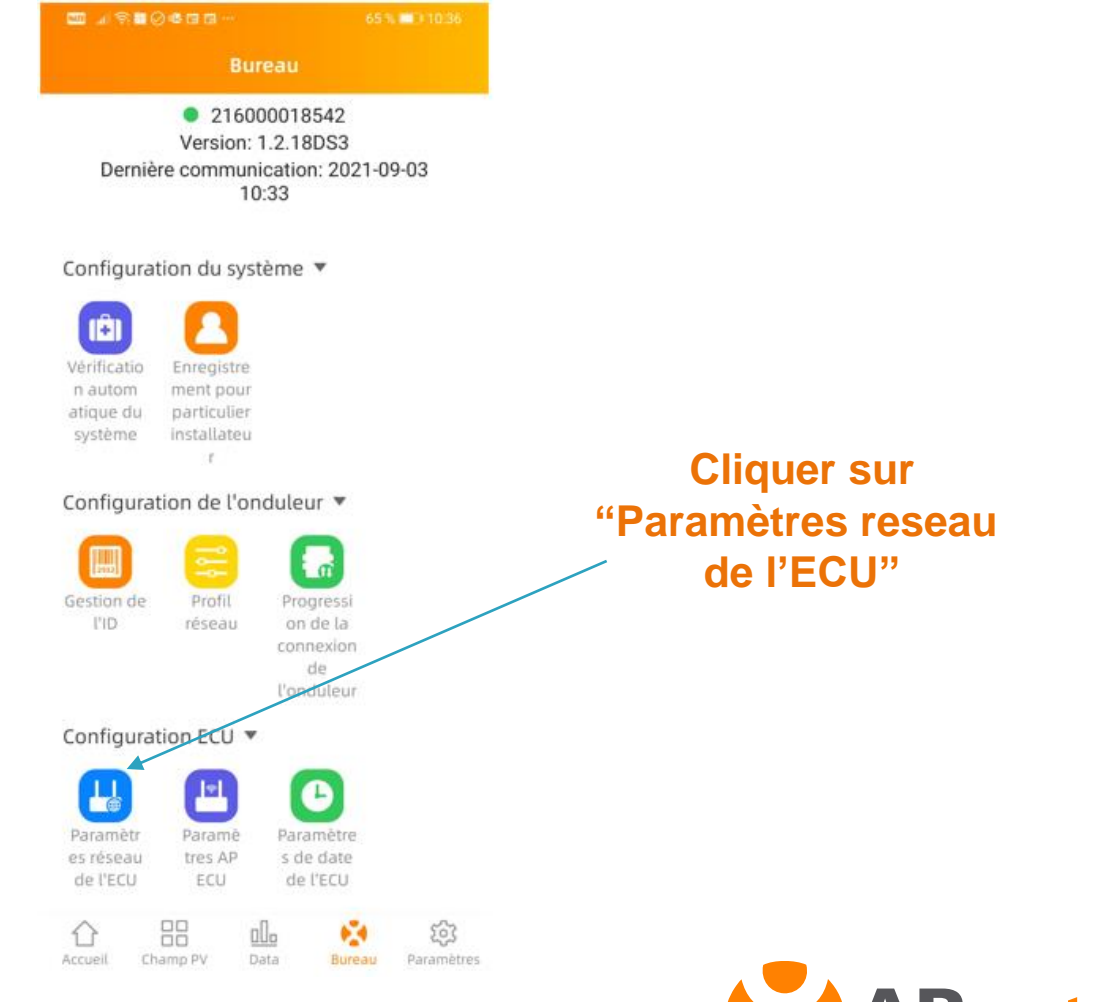

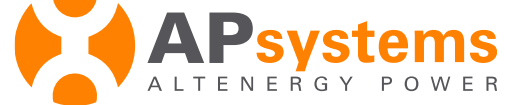

#### **Entrer dans le menu WLAN**

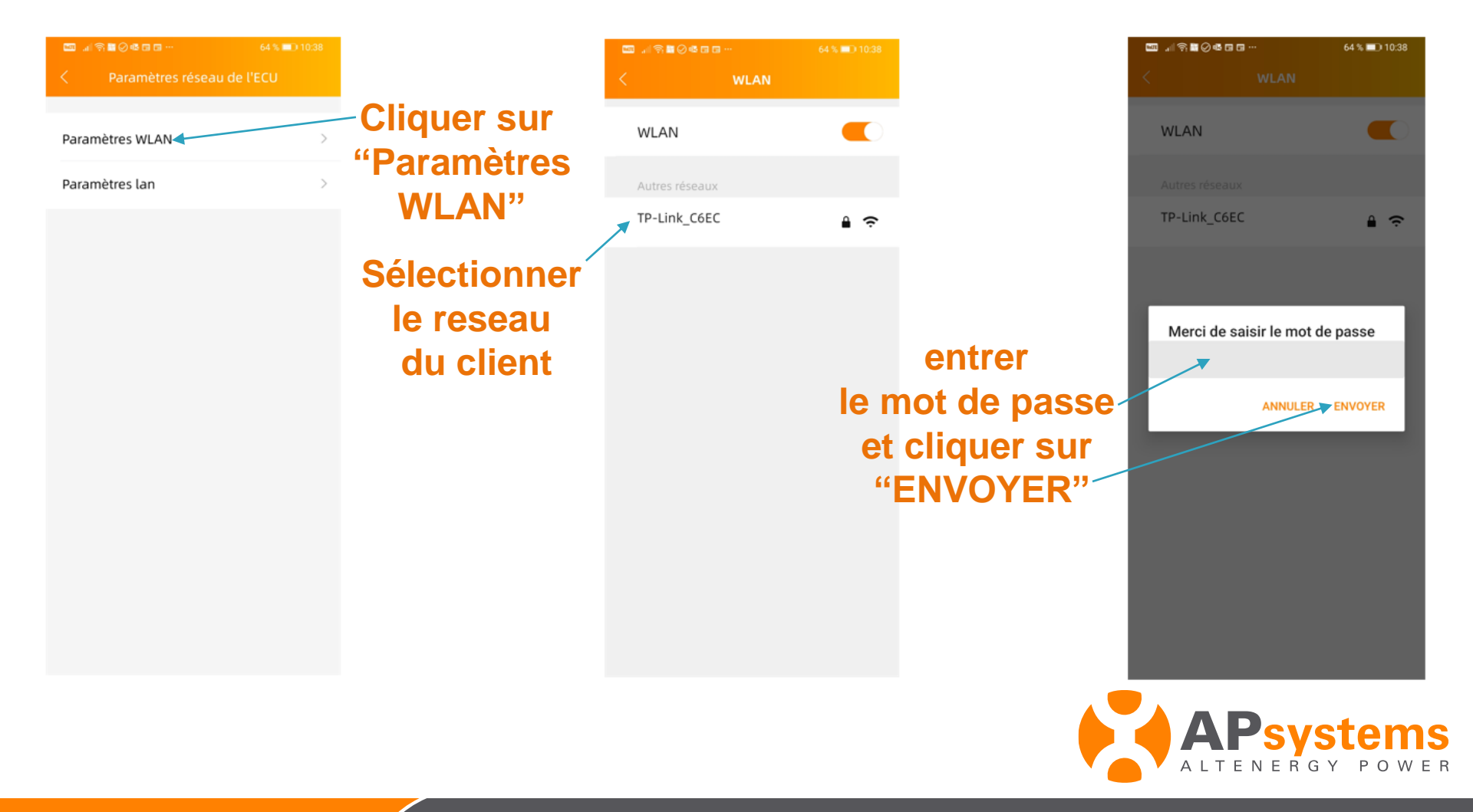

# Contrôle de la connexion internet

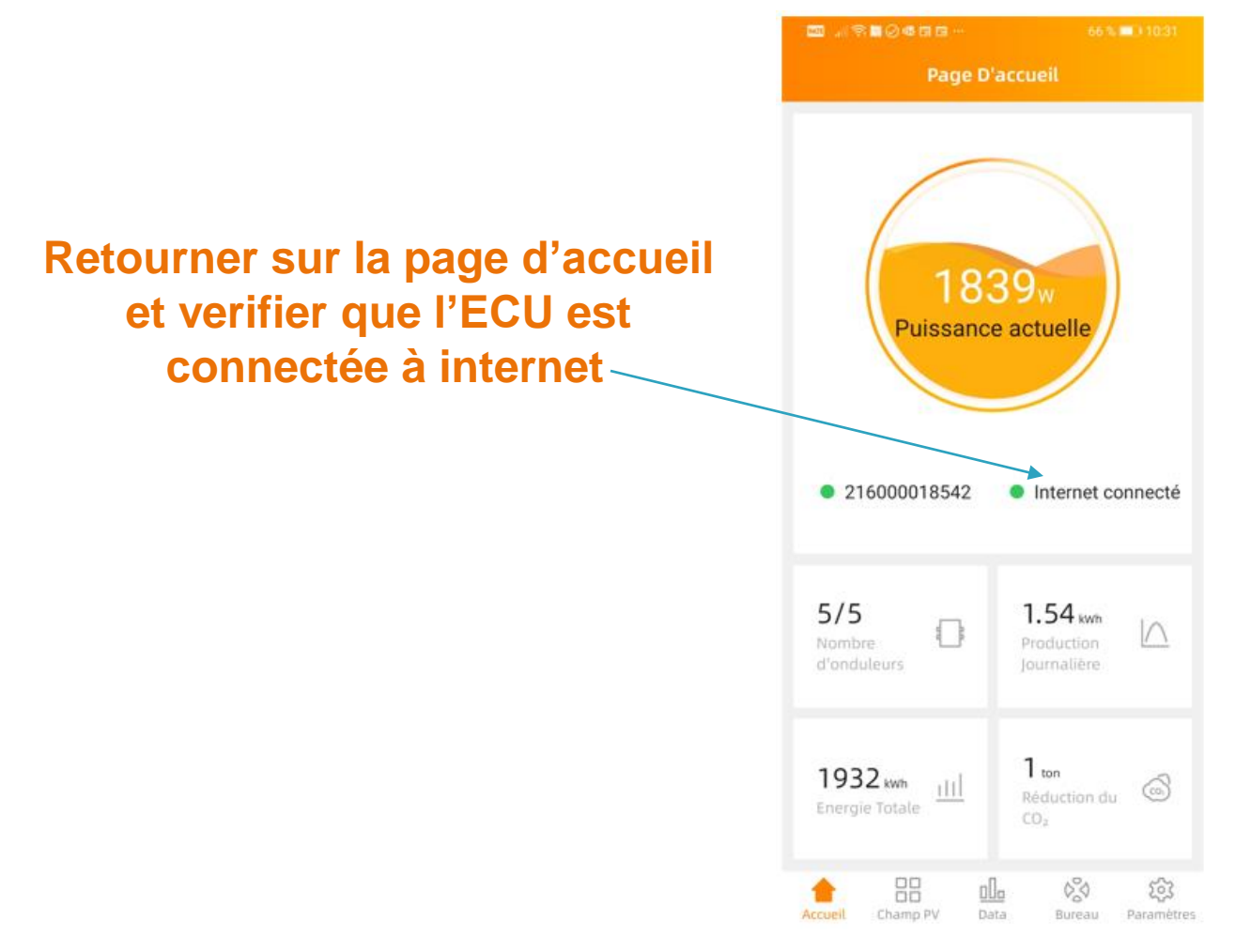

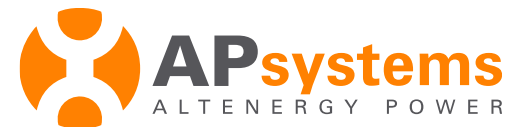

# Contrôle du voyant de communication

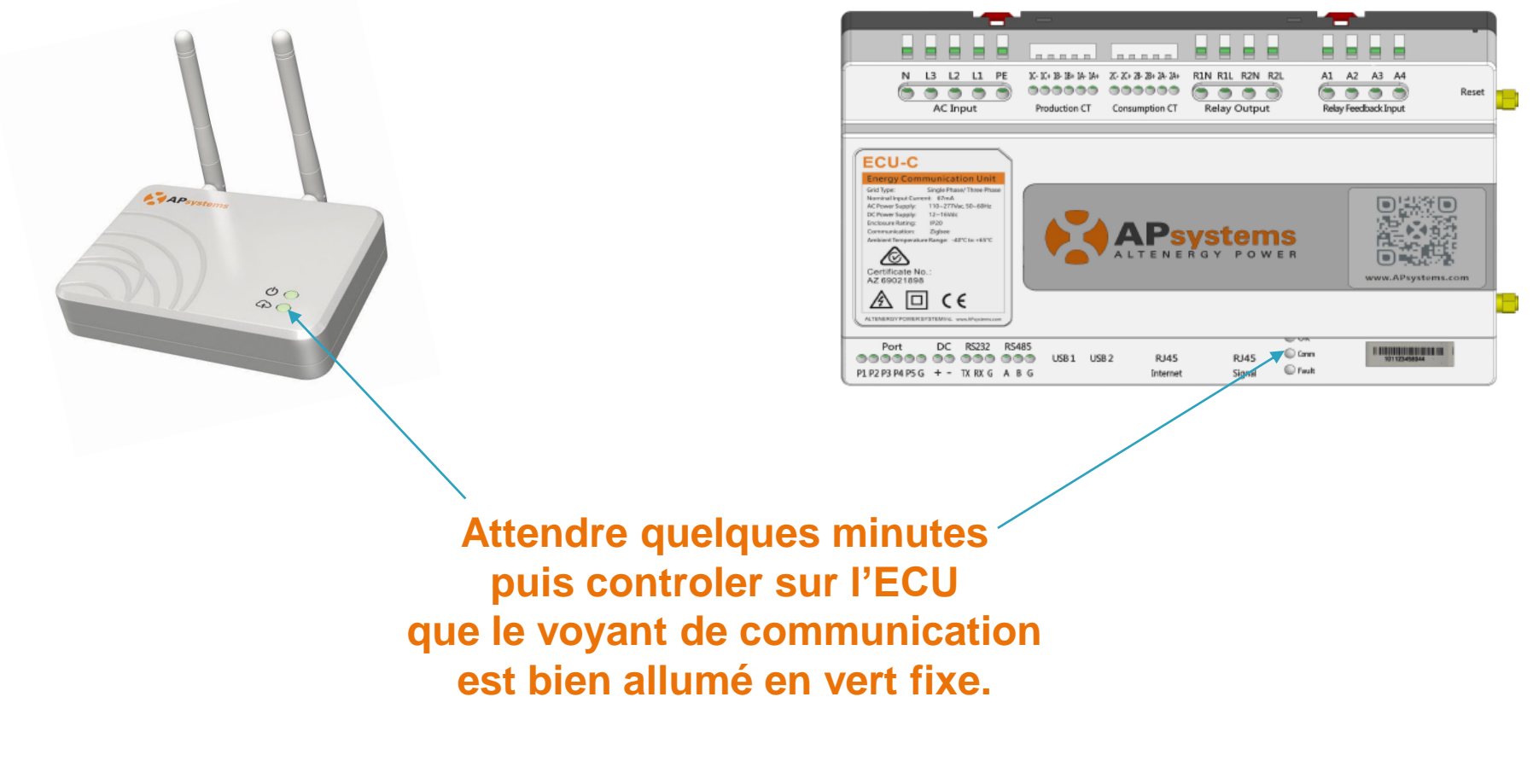

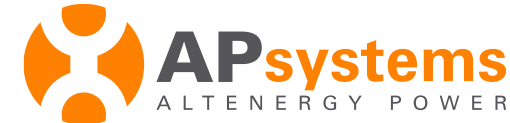